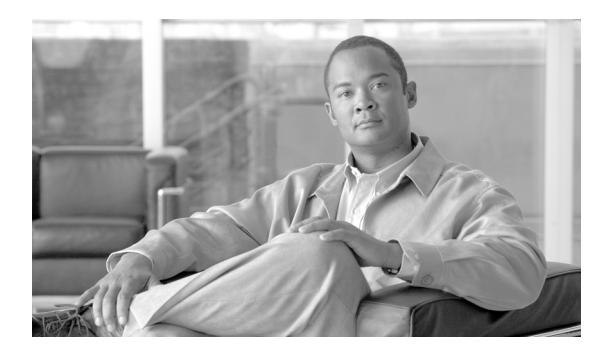

CHAPTER

# アラームの管理

この章では、Cisco ONS 15454 SDH でアラームと状態を表示および管理する方法について説明します。

Cisco Transport Controller (CTC; シスコ トランスポート コントローラ) では、Cisco ONS 15454 SDH および SDH ネットワークで発生した SDH アラームを検出して報告します。CTC を使用すること で、カード、ノード (デフォルトのログイン)、またはネットワークの各レベルでアラームをモニ タおよび管理できます。またファン トレイ アセンブリにある LCD 画面にアラーム数を表示するこ ともできます。

#### 準備作業

この章では次のNTP(手順)について説明します。適用するDLP(作業)については、各手順を参照してください。

- 1. NTP-D195 CTC 情報の印刷とエクスポート (p.9-2) ノードデータを印刷またはエクスポート する場合は、必要に応じてこの手順を実行します。
- 2. NTP-D196 アラーム、履歴、イベント、および状態の表示 (p.9-3) ノードに発生しているア ラームと状態を表示したり、アラームと状態の完全なメッセージ履歴を表示したりする場合 は、必要に応じてこの手順を実行します。
- 3. NTP-D68 クリアされたアラームの表示からの削除 (p.9-4) クリアされたアラームの情報を削除する場合は、必要に応じてこの手順を実行します。
- 4. NTP-D69 アラームの影響を受ける回線の表示 (p.9-5) 特定のアラームまたは状態によって影響を受ける回線を見つける場合は、必要に応じてこの手順を実行します。
- 5. NTP-D70 ノード、スロット、またはポートの LCD のアラーム カウントの表示 (p.9-6) ス ロットまたはポートで発生したアラームの統計カウントを表示する場合は、必要に応じてこの 手順を実行します。
- 6. NTP-D71 アラーム重大度プロファイルの作成、ダウンロード、および割り当て (p.9-8) 特定のアラームについてデフォルトの重大度を変更したり、ポート、カード、またはノードに新しい重大度を割り当てたり、アラーム プロファイルを削除したりする場合は、必要に応じてこの手順を実行します。
- NTP-D168 アラーム重大度フィルタのイネーブル化、変更、またはディセーブル化(p.9-9) Conditions、Alarms、または History ウィンドウに表示されるアラームの重大度をノードレベル またはネットワーク レベルでイネーブル化、ディセーブル化、または変更する場合は、必要に 応じてこの手順を実行します。
- 8. NTP-D72 アラーム抑制の開始と中止 (p.9-10) ポート、カード、またはノードレベルでアラー ムのレポートを抑制したり、抑制コマンドをディセーブルにして通常のアラーム報告を再開し たりする場合は、必要に応じてこの手順を実行します。

NTP-D247 AIC-I カードへの外部アラームおよび制御のプロビジョニング(p.9-11) — AIC-I カードに外部アラームおよび制御をプロビジョニングする場合は、必要に応じてこの手順を実行します。

#### NTP-D195 CTC 情報の印刷とエクスポート

目的 この手順では、Windows にプロビジョニングされているプリンタへ カード、ノード、およびネットワークの CTC 情報を図または表で印刷 したり、エクスポートしたりします。この手順は、ネットワーク に関 する記録やトラブルシューティングに便利です。 工具/機器 直接接続またはネットワーク接続によって CTC コンピュータに接続 されているプリンタ 事前準備手順 第4章「ノードのターンアップ」 必須/適宜 適宜 オンサイト / リモート オンサイトまたはリモート セキュリティレベル 検索以上のレベル

- **ステップ1** データを記録または保存しているノードで、「DLP-D60 CTC へのログイン」(p.17-49)を行います。 すでにログインしている場合は、ステップ2へ進みます。
- ステップ2 必要に応じて「DLP-D146 CTC データの印刷」(p.18-39)を実行します。
- ステップ3 必要に応じて、「DLP-D147 CTC データのエクスポート」(p.18-41)を実行します。

#### NTP-D196 アラーム、履歴、イベント、および状態の表示

目的この手順では、カード、ノード、またはネットワークに今存在してい<br/>るアラームと状態を表示したり、その履歴を表示したりします。この<br/>情報は、ハードウェアとソフトウェアのイベントをモニタしたり、ト<br/>ラブルシューティングしたりする際に役立ちます。工具/機器なし事前準備手順なし必須/適宜適宜オンサイト/リモートオンサイトまたはリモートマロビジョニング以上のレベル

- **ステップ1** 表示したいアラームを含むノードで、「DLP-D60 CTC へのログイン」(p.17-49)を行います。すで にログインしている場合は、ステップ2へ進みます。
- ステップ2 必要に応じて、「DLP-D82 アラームの表示」(p.17-76)を行います。
- ステップ3 必要に応じて、「DLP-D424 アラーム履歴またはイベント履歴の表示」(p.21-4)を行います。
- **ステップ4** 必要に応じて、「DLP-D111 アラーム履歴のセッション エントリ最大数の変更」(p.18-14) を行います。
- ステップ5 必要に応じて、「DLP-D112時間帯に合わせたアラームと状態の表示」(p.18-15)を行います。
- ステップ6 必要に応じて、「DLP-D113 アラームの同期」(p.18-16)を行います。
- ステップ7 必要に応じて、「DLP-D114 状態の表示」(p.18-16)を行います。

#### NTP-D68 クリアされたアラームの表示からの削除

目的この手順では、Alarms ウィンドウから、ステータスが「クリア (C)」に<br/>なっているアラームを削除します。また、CTC の History ウィンドウか<br/>ら一時メッセージを削除します。工具 / 機器なし事前準備手順なし必須 / 適宜適宜オンサイト / リモートオンサイトまたはリモートセキュリティレベル検索以上のレベル

- **ステップ1** 「DLP-D60 CTC へのログイン」(p.17-49)を実行します。すでにログインしている場合は、ステッ プ 2 へ進みます。
- **ステップ2** ノードレベルで、クリアされているアラームを削除する場合は、次の手順を実行します。
  - a. ノードビューで、Alarms タブをクリックします。
  - **b.** 次の規則を参考にして、**Delete Cleared Alarms** をクリックします。
    - Autodelete Cleared Alarms チェックボックスがオンになっている場合 アラームをクリア するとウィンドウから消去されます。
    - Autodelete Cleared Alarms チェックボックスがオンでない場合 アラームをクリアしても、 ウィンドウには表示されたままです。この状態のアラームはウィンドウに白で表示され、 重大度としてクリア (C) のマークが付けられています。Delete Cleared Alarms ボタンを クリックすると、このアラームを削除できます。

このアクションによって、アラーム 表示から、クリアされているすべての ONS 15454 SDH ア ラームが削除されます。クリアされたアラームの行は、色がホワイトになるとともに、ステータ ス (ST) カラムに C と表示されます (図 18-5)。

- **ステップ3** カードレベルで、クリアされているアラームを削除する場合は、次の手順を実行します。
  - a. ノード ビューで、開く必要のあるカードの図をダブルクリックします。
  - **b.** Alarms タブをクリックし、ステップ2の規則を参考にして Delete Cleared Alarms をクリックします。
- **ステップ4** ネットワークレベルで、クリアされているアラームを削除する場合は、次の手順を実行します。
  - **a.** View メニューで Go to Network View を選択します。
  - **b.** Alarms タブをクリックし、ステップ 2 の規則を参考にして Delete Cleared Alarms をクリック します。
- **ステップ5** History ウィンドウから一時的なメッセージを削除する場合は、**Delete Cleared Alarms** をクリックし ます。一時的なメッセージはそれだけで独立しており、発生してもクリアという処理はありません (したがって、クリアされたことを示すメッセージもありません)。

#### NTP-D69 アラームの影響を受ける回線の表示

| 目的           | この手順では、アラームまたは状態によって影響を受ける回線をすべ        |
|--------------|----------------------------------------|
|              | て表示します。                                |
| 工具/機器        | なし                                     |
| 事前準備手順       | NTP-D196 アラーム、履歴、イベント、および状態の表示 (p.9-3) |
| 必須/適宜        | 適宜                                     |
| オンサイト / リモート | オンサイトまたはリモート                           |
| セキュリティ レベル   | 検索以上のレベル                               |

- **ステップ1** 「DLP-D60 CTC へのログイン」(p.17-49)を実行します。すでにログインしている場合は、ステッ プ 2 へ進みます。
- **ステップ2** ネットワーク、ノード、またはカードビューで、Alarms タブまたは Conditions タブをクリックし、 アクティブなアラームまたは状態の行を右クリックします。行の中であれば、どこをクリックして もかまいません。

(注)

デフォルトのビューはノード ビューですが、ネットワーク ビューまたはカード ビューの Alarms タブに移動してステップ2を実行することもできます。

ショートカット メニューに Select Affected Circuit オプションが表示されます (図 9-1)。

#### 図 9-1 Select Affected Circuits オプション

| Ele Edit View Tools Help                                                      |                         |                    |                               |           |                    |                                     |
|-------------------------------------------------------------------------------|-------------------------|--------------------|-------------------------------|-----------|--------------------|-------------------------------------|
| 88843164 ← ♦ ♠                                                                | * 6 1 6 4               | ₽ 🔏                |                               |           |                    |                                     |
| Node-1                                                                        |                         |                    |                               |           | 1371   1391        |                                     |
| OCR OMJ                                                                       | 1 MN                    |                    |                               |           |                    |                                     |
| IP Addr : 10.92.19.19                                                         |                         |                    |                               |           |                    |                                     |
| Booted : 9/1/05 1:32 AM                                                       |                         |                    |                               |           |                    |                                     |
| User : CISCO15                                                                |                         | 18 1               | 9 20 21                       | 22 23     | 24 25 26           | 27 28 29                            |
| Authority : Superuser                                                         |                         | 55                 |                               | Ē IŠ      |                    |                                     |
| Defaults : Factory Defaults                                                   |                         | ETH ETH<br>100 100 | STM E3 M30P STM<br>16AS MR 64 | XC<br>VXL | XC TCC2 STM M      | 200 STM STM CE 01000                |
|                                                                               |                         | Act E Act E        | Sby Act NP Act                | Act 🗖     | Sby 🗖 Act 🗖 NP 🗖 N | P Adt Adt NP Adt                    |
|                                                                               |                         |                    |                               |           |                    |                                     |
|                                                                               |                         |                    |                               |           |                    |                                     |
|                                                                               |                         |                    |                               |           | 0                  |                                     |
|                                                                               |                         |                    |                               |           |                    |                                     |
|                                                                               |                         |                    |                               |           |                    |                                     |
|                                                                               |                         |                    |                               |           |                    |                                     |
|                                                                               |                         |                    |                               |           |                    |                                     |
| Alarms Conditions History Circuits Provisioning                               | a Inventory Maintenance | 1                  |                               |           |                    |                                     |
| Num Ref New Date                                                              | Object Eqpt Type        | Slot Port          | Path Width Sev                | ST SA     | Cond               | Description                         |
| 3820 3820 Select Affected Circuits                                            | FAC-1-1 ETH100          | 1 1                | MN                            | R         | CARLOSS            | Carrier Loss On The LAN             |
| 3819 3819 000105 01-59-13 CDT                                                 | FAC-15-1 STM16          | 15 1               | NA                            | R         | RING-SW-EAST       | Ring Switch Is Active On The I      |
| 3811 3811 09/01/05 01:58:13 CDT                                               | VEAC-16-1 CE-1000-4     | 16 1               | NA                            | R         | AS-MT              | Alarms Suppressed For Mainte        |
|                                                                               |                         |                    | L                             | 1.00      | presina            | provide a supple second r of themas |
|                                                                               |                         |                    |                               |           |                    |                                     |
|                                                                               |                         |                    |                               |           |                    |                                     |
|                                                                               |                         |                    |                               |           |                    |                                     |
|                                                                               |                         |                    |                               |           |                    |                                     |
|                                                                               |                         |                    |                               |           |                    |                                     |
|                                                                               |                         |                    |                               |           |                    |                                     |
| 4                                                                             |                         |                    |                               |           |                    |                                     |
| Synchronize Filter Delete Cleared Alarms 🔽 AutoDelete Cleared Alarms 🌄 Help 🔮 |                         |                    |                               |           |                    |                                     |
| 0                                                                             |                         |                    |                               |           |                    | NET CKT                             |

ステップ3 Select Affected Circuits をクリックします。

Circuits ウィンドウが表示され、影響を受ける回線が強調表示されます。

ステップ4 特定の回線を検索する場合は、「DLP-D131回線の検索」(p.18-27)を参照してください。

終了:この手順は、これで完了です。

#### NTP-D70 ノード、スロット、またはポートの LCD のアラーム カウン トの表示

 目的
 この手順では、CTC を使用しないでノード、スロット、またはポートのアラーム概要を表示します。

 工具/機器
 なし

 事前準備手順
 なし

 必須/適宜
 適宜

 オンサイト/リモート
 オンサイト

 セキュリティレベル
 なし

- ステップ1 ノードの全体的なアラーム概要を表示する場合は、LCD に [Node] という文字が表示されるまで、 LCD パネルの Slot ボタンまたは Port ボタンを押します。そこには、[Status=Alm Ct] という文字も 表示されます。ここで、ステップ2の指示に従って Status ボタンを押せば、ノードのアラーム カウ ントを表示できます。
- ステップ2 Status ボタンを押します。2 つのクリティカル アラーム、2 つのメジャー アラーム、および 2 つの マイナー アラームがあることを意味する 2: [Alm CT:2 MJ:2 MN:2] というメッセージが表示されま す。
- ステップ3 スロット2にある STM-1 カードのアラームのように、特定スロットのアラーム カウントを確認す る場合は、LCD に [Slot-3] という文字が表示されるまで Slot ボタンを押します。そこには、 [Status=Alm Ct] という文字も表示されます。
- ステップ4 スロットに関するアラームと重大度の概要を表示する場合は、Status ボタンを押します。たとえば、 スロットにクリティカル アラームはなく、メジャー アラームが1つとマイナー アラームが2つあ ることを意味する [Slot-3 Alm CT:0 MJ:1 MN:2] のようなメッセージが表示されます。
- ステップ5 カード上のポートに関するアラームを表示する場合は、Portボタンを押します。たとえば、以前に 表示した STM-3 カード上の Port 3 のアラームを表示する場合は、[Port-3 Status=Alm Ct] という文字 が表示されるまで Portボタンを押します。
- **ステップ6** Status ボタンを押して、ポートのアラーム カウントを表示します。[Port-3 Alm CT:0 MJ:1 MN:0] の ようなメッセージが表示されます。このメッセージは、このポートにメジャー アラームが1つ存在 していることを意味しています。

図 9-2 にシェルフの LCD パネルを示します。

| 凶 9-2 | シェルフの LCD パネル |
|-------|---------------|
|-------|---------------|

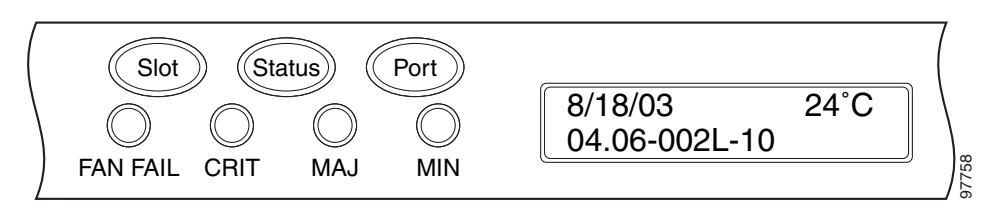

Port 画面から前のビューに戻る場合は、スロット上のすべてのポートの表示が一巡するまで Port ボ タンを押し続けます。たとえば、STM-3 カードで Slot 4 を過ぎるまで Port ボタンを押し続けると、 表示が一巡して最初の [Slot] が表示されます。

Slot 画面からノード メニューに戻る場合は、すべてのスロットが一巡して [Node] が表示されるま で Slot ボタンを押し続けます。

どのボタンも押さないと、LCD はデフォルトのノード名を表示した状態に戻ります。ただし、オプションを一巡してノードステータスに戻らなかった場合は、最後にステータスをチェックしたスロットまたはポートが表示されます。

### NTP-D71 アラーム重大度プロファイルの作成、ダウンロード、および 割り当て

 目的
 この手順では、ネットワーク、ノード、またはカード レベルでアラー<br/>ムのプロファイルを作成し、カスタマイズします。

 工具 / 機器
 なし

 事前準備手順
 なし

 必須 / 適宜
 適宜

 オンサイト / リモート
 オンサイトまたはリモート

 セキュリティレベル
 プロビジョニング以上のレベル

- **ステップ1** アラームのプロファイルを作成するノードで、「DLP-D60 CTC へのログイン」(p.17-49)を行いま す。すでにログインしている場合は、ステップ2へ進んで、アラームのプロファイルを作成、複製、 または変更するか、ステップ3へ進んでダウンロードします。
- ステップ2 「DLP-D425 アラーム重大度プロファイルの新規作成または複製」(p.21-6)を行います。この作業では、現在のアラーム プロファイルを複製して新しいプロファイルを作成し、その名前を変更したあと、カスタマイズします。
- **ステップ3** 「DLP-D223 アラーム重大度プロファイルのダウンロード」(p.19-25) を行います。この作業では、 CD またはノードからアラーム重大度プロファイルをダウンロードします。

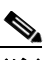

- (注) 作成またはダウンロードしたアラーム プロファイルを格納したあと、そのノードに移動して(そのノードにログインするか、またはネットワークビューからそのノードをクリックして)アラーム プロファイルをシェルフ、あるいは1つまたは複数のカードやポートに適用して有効にする必要があります。
- **ステップ4** 必要に応じて「DLP-D426 アラーム プロファイルのポートへの適用」(p.21-10)または「DLP-D117 カードおよびノードへのアラーム プロファイルの適用」(p.18-18)を行います。
- **ステップ5** 必要に応じて、「DLP-D427 アラーム重大度プロファイルの削除」(p.21-12)を行います。

## NTP-D168 アラーム重大度フィルタのイネーブル化、変更、または ディセーブル化

 目的
 この手順では、すべてのネットワークノードの Alarms、Conditions、および History の各ウィンドウで、1 つまたは複数のアラーム重大度に対するフィルタリングを開始、変更、または停止します。

 工具 / 機器
 なし

 事前準備手順
 なし

 必須 / 適宜
 適宜

 オンサイト / リモート
 オンサイトまたはリモート

 セキュリティレベル
 検索以上のレベル

- **ステップ1** アラーム重大度のフィルタをイネーブル化するノードで、「DLP-D60 CTC へのログイン」(p.17-49) を行います。すでにログインしている場合は、ステップ2へ進みます。
- ステップ2 必要に応じて「DLP-D225 アラーム フィルタのイネーブル化」(p.19-28)を行います。この作業では、ネットワーク内のすべてのノードのカード、ノード、およびネットワーク ビューでアラームフィルタをイネーブルにします。アラームフィルタは、アラーム、状態、またはイベントに対してイネーブルにできます。
- **ステップ3** 必要に応じて「DLP-D428 アラーム、状態、および履歴フィルタのパラメータ変更」(p.21-14) を行 い、ネットワーク ノードのアラーム フィルタを変更して、特定のアラームまたは状態を表示また は非表示にします。
- **ステップ4** 必要に応じて、「DLP-D227 アラームフィルタのディセーブル化」(p.19-29)を行い、すべてのネットワークノードでアラームプロファイルのフィルタをディセーブルにします。

### NTP-D72 アラーム抑制の開始と中止

目的この手順では、アラームまたは状態が発生していても、それらを Alarms<br/>画面または History 画面に表示させない場合に、ポート、カード、また<br/>はノードからそれらのアラームがレポートされないようにします。工具 / 機器なし事前準備手順なし必須 / 適宜適宜オンサイト / リモートオンサイトまたはリモートセキュリティレベルプロビジョニング以上のレベル

- **ステップ1** 「DLP-D60 CTC へのログイン」(p.17-49)を実行します。すでにログインしている場合は、ステッ プ 2 へ進みます。
- ステップ2 ノードに特定のアラームをクリアするようなメッセージを自律的に送信させて、Conditions ウィン ドウにアラームが表示されないように抑制する場合は、「DLP-D430 アラーム レポートの抑制」 (p.21-16) を行います。

#### <u>》</u> (注)

1 つまたは複数のアラームを抑制すると、それらのアラームは Alarm ウィンドウや History ウィンドウだけでなく、その他のクライアントにも表示されなくなります。抑制コマンド を実行した場合は、Conditions ウィンドウにそれらのアラームが重大度、重大度別のカラー コード、およびサービスに影響するステータスとともに表示されます。

**ステップ3** アラームの抑制を中止して通常のアラーム報告を再開する場合は、「DLP-D431 アラーム抑制の中止」(p.21-17)を行います。

#### NTP-D247 AIC-I カードへの外部アラームおよび制御のプロビジョニン グ

| 目的           | この手順では、アラーム インターフェイス コントローラ(AIC)カー                           |
|--------------|--------------------------------------------------------------|
|              | ドまたは Alarm Interface Controller-International (AIC-I) カード上で外 |
|              | 部(環境)アラームおよび外部制御を作成します。                                      |
| 工具 / 機器      | AIC-I カードがスロット9に取り付けられている必要があります。                            |
| 事前準備手順       | NTP-D24 カードの取り付けの確認 (p.4-2)                                  |
| 必須 / 適宜      | 適宜                                                           |
| オンサイト / リモート | オンサイトまたはリモート                                                 |
| セキュリティ レベル   | プロビジョニング以上のレベル                                               |

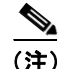

AIC-Iの外部アラームおよび制御、仮想ワイヤ、およびオーダーワイヤについては、『Cisco ONS 15454 SDH Reference Manual』を参照してください。

- **ステップ1** 次の手順を実行して、アラーム接点の配線を確認します。ONS 15454 SDH の接点については、 「NTP-D223 アラーム、タイミング、LAN、およびクラフト ピン接続のための配線」(p.1-17) を参 照してください。
  - a. 外部アラームについては、外部デバイス リレー が ENVIR ALARMS IN コネクタ ピンに配線さ れていることを確認します。
  - **b.** 外部制御については、外部デバイス リレー が ENVIR ALARMS OUT コネクタ ピンに配線され ていることを確認します。
- **ステップ2** 「DLP-D60 CTC へのログイン」(p.17-49)を実行します。すでにログインしている場合は、ステップ3へ進みます。
- **ステップ3** ノード ビューで AIC-I カード シェルフの図をダブルクリックします。カード ビューが表示されます。
- **ステップ4** Provisioning > Card タブをクリックします。
- **ステップ5** Input/Output 領域で、次のいずれかのオプションをクリックします。
  - External Alarm 外部アラームだけを使用する場合は、External Alarm を選択します。External Alarm を選択すると、外部アラーム ポートが 20 個利用できるようになります。
  - External Control 外部アラームと外部制御の両方を使用する場合は、External Control を選択 します。External Control を選択すると、4 つのポートが外部制御ポートになり、残りの 16 個が 外部アラーム ポートになります。
- ステップ6 [適用] をクリックします。
- ステップ7 外部アラームをプロビジョニングしている場合は、External Alarms タブをクリックします(図 9-3)。 外部アラームをプロビジョニングしていない場合は、ステップ9~11 を省略してステップ 12 へ進 みます。

**ステップ8** User Defined Alarm Type を追加するには、「DLP-D291 ユーザ定義のアラーム タイプの作成」(p.19-92) を実行します。User Defined Alarm Type を追加しない場合は、ステップ9へ進みます。

| File Edit View Tools | s <u>H</u> elp |             |                 |         |               |                  |                    |   |         |
|----------------------|----------------|-------------|-----------------|---------|---------------|------------------|--------------------|---|---------|
| () 🛛 🖉               | 1              | 7 🗢 =       | 🕨 🔒 🖶 🕏         | 3 11 6  | 9 🛃 🐴         | 1                |                    |   |         |
| Node-1 Slot 9 AIC    |                |             |                 |         |               |                  |                    |   |         |
| 0 CR 0 MJ 01         | MN             |             |                 |         |               |                  |                    |   |         |
| Emt: ATCT            |                |             |                 |         |               |                  |                    |   |         |
| Status: Not Pres     | ent            |             |                 |         |               |                  |                    |   |         |
| Service State: u     | nloc           |             |                 |         |               |                  | ia.                |   |         |
|                      |                |             |                 |         |               | in an an an      | nal os pel not pel |   |         |
|                      | _              |             |                 |         |               |                  | 12 13 14 15 16     |   |         |
|                      | _              |             |                 |         |               | In/Out: 17 18 19 | 20000              |   |         |
|                      | _              |             |                 |         |               | UDC: A B         | Canal (            |   |         |
|                      | _              |             |                 |         |               | DCC. A B         |                    |   |         |
|                      | _              |             |                 |         |               | OW LE            |                    |   |         |
|                      | _              |             |                 |         |               |                  |                    |   |         |
|                      | _              |             |                 |         |               |                  |                    |   |         |
|                      | _              |             |                 |         |               |                  |                    |   |         |
|                      |                |             |                 |         |               |                  |                    |   |         |
| 1                    | <u></u>        |             |                 |         |               |                  |                    |   |         |
| Alarms Conditions H  | istory   Ci    | rcuits Prov | isioning Mainte | enance  |               |                  |                    |   |         |
| Card                 | [              | I           |                 |         | Lene use d    |                  |                    |   | t       |
| External Alarms      | input#         | Enabled     | Alarm Type      | Seventy | Virtual vvire | Kalsed When      | Description        |   | Appiv   |
| External Controls    | 1              |             |                 |         |               |                  |                    | - | Reset   |
| Express Orderwire    | 3              |             |                 |         |               |                  |                    | - | Help    |
|                      | 4              |             |                 |         |               |                  |                    | - |         |
|                      | 5              | <b></b>     |                 |         |               |                  |                    | - |         |
|                      | 6              | Г           |                 |         |               |                  |                    | - |         |
|                      | 7              |             |                 |         |               |                  |                    | - |         |
|                      | 8              |             |                 |         | -             | -                |                    | - |         |
| -                    | 9              | <b>_</b>    |                 |         |               |                  |                    | - |         |
|                      | 10             |             |                 |         | -             | -                |                    | - |         |
|                      | 11             | E F         |                 |         |               | 7                |                    | - | +       |
|                      | -              |             |                 |         |               | · ·              |                    |   |         |
|                      |                |             |                 |         |               |                  |                    |   | NET CKT |

#### 図 9-3 AIC-I カードでの外部アラームのプロビジョニング

- **ステップ9** ONS 15454 SDH のバックプレーンに接続されているすべての外部デバイスについて、次のフィールドに入力します。
  - Enabled アラーム入力番号の各フィールドを有効にする場合は、このチェックボックスをオンにします。
  - Alarm Type ドロップダウン リストからアラームのタイプを選択します。
  - Severity ドロップダウン リストから重大度を選択します。
    - 重大度によって、Alarms タブと History タブに表示されるアラームの重大度と、LED を有効に するかどうかが決まります。クリティカル(CR)、メジャー(MJ)、またはマイナー(MN)ア ラームを選択すると、LED は有効になります。非アラーム(NA)および非レポート(NR)を 選択すると LED は無効になって、CTC の情報だけが報告されます。
  - Virtual Wire 外部デバイスを仮想ワイヤに割り当てる場合は、ドロップダウン リストから仮 想ワイヤの番号を選択します。それ以外の場合は、デフォルトの None を変更しないでください。AIC-I の仮想ワイヤについては、『Cisco ONS 15454 SDH Reference Manual』の「Alarm Monitoring and Management」の章を参照してください。
  - Raised When ドロップダウン リストから、アラームのトリガーとなる接点の状態(オープン またはクローズ)を選択します。
  - Description デフォルトの説明が表示されます。必要があれば、別の説明を入力します。
- **ステップ10** プロビジョニングするデバイスが他にもある場合には、各デバイスについてステップ9を実行します。

ステップ11 Apply をクリックします。

Cisco ONS 15454 SDH 手順ガイド

- ステップ12 外部制御をプロビジョニングしている場合は、External Controls タブをクリックして、ONS 15454 SDH コネクタに接続されているすべての外部制御について、次のフィールドに入力します。
  - Enabled アラーム入力番号の各フィールドを有効にする場合は、このチェックボックスをオンにします。
  - Control Type ドロップダウン リストから制御タイプ (エアー コンディショナ、エンジン、 ファン、ジェネレータ、熱、光、スプリンクラーなど)を選択します。
  - Trigger Type トリガー タイプ(ローカル マイナー、メジャー、またはクリティカル アラーム、リモート マイナー、メジャー、またはクリティカル アラーム、または、仮想ワイヤのアクティブ化)を選択します。
  - Description 説明を入力します。
- **ステップ13** 外部制御をプロビジョニングするデバイスがほかにもある場合は、各デバイスについてステップ12 を実行します。

ステップ14 [適用] をクリックします。

(注)

外部アラームをプロビジョニングすると、アラーム オブジェクトは ENV-IN-nn となりま す。変数 nn は、指定する名前とは関係なく、外部アラームの番号を指します。

(注)

作成して名前を付けた環境アラームは、そのネットワーク要素(NE)でローカルに記録されます。アラームの名前と解決はノード固有です。